# 第11回認知症懇話会

発表者登録 操作マニュアル 演題登録

## (簡易版)

### 1. 演題登録の手順

本エントリーシステムでは演題を登録する際、初めに 「発表者の登録」 を行っていただき「発表者 ID」と「パスワード」を発行します。その後発行された発表者 ID とパスワードを用いて、「演題の登録」 を行います。

#### 2. 登録手順の詳細

(1) ログイン

①第 11 回認知症懇話会のホームページ(https://min-iren.asp.aik.co.jp/nk11-top/)にアクセスします。

② 右上の演題・参加登録のボタンをクリックして、共通パスワード入力画面に移ります。

③ 「共通パスワード」を『nk11』と入力し、【ログイン】ボタンをクリックするとログインページに移動します。

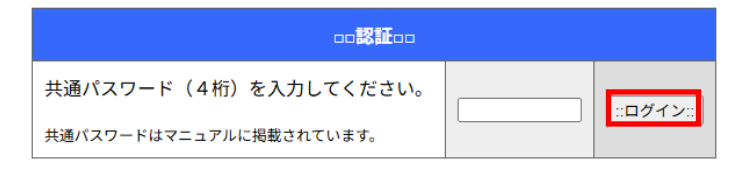

(2) 発表者登録

① ログインページが表示されます

 演題登録メニュー
  ② 注意事項の画面が表示されるので、内容を確認して【登録ページへ】ボタンをクリックします。

|    | << <b>戻る</b>        |                      |                      | 1      | 登録ページヘ>> |
|----|---------------------|----------------------|----------------------|--------|----------|
| *1 | È意!!*               |                      |                      |        |          |
|    | 以下の内容を必<br>Macの場合は、 | ず一読した後で、<br>繊種依存文字にご | 登録ページへ進ん〕<br>注意願います。 | でください。 |          |
|    |                     |                      | 時の注意事項:-             |        |          |

③ 発表者情報、連絡先情報を入力するページが表示されます。各項目に情報を入力してください。

(確認用に2回入力してください)

|        | <i>□:オールクリア::</i> 】                 |
|--------|-------------------------------------|
|        | □□発表者□□<br>※印のついた項目は必須項目です。         |
| 氏名 ※   | 姓: 名:                               |
| ふりがな 🗶 | 姓: 名: ※全角ひらがな                       |
| 年齢 ※   | 歳 ※2025/11/21現在の満年齡(半角数字)           |
| 職種 ※   | 選択してください。    ▼                      |
| 民医連歴 ※ | 年 ※2025/11/21現在の勤務歴(満歴,半角数字)        |
| 県連 ※   | 選択してください。 🗸                         |
| 法人 ※   | 「県連を選択してください。 ▼                     |
| 事業所 ※  | 法人を選択してください。▼                       |
| 職場     | 事業所内で所属する部署名を入力してください               |
|        | ※入力時の注意事項はこちらをお読みください。              |
|        | ロロ連絡先ロロ<br>※ 印のついた項目は必須項目です。        |
| 電子メールは | t、10月まで利用でき、発表者が受け取れるアドレスで登録してください。 |
|        | ※半角英数字                              |

※入力時の注意事項はこちらをお読みください。
…確認ページへ::
ログインページに戻る

電子メール 🜸

携帯電話メールのアドレスは不可。

- ・<u>電子メールは、</u>
   発表者が直接受け取れるアドレスを
   入力して下さい。尚、携帯メールアドレス
   は入力不可とします。
- ・入力が完了したら、【確認ページへ】ボタンをクリックします。

④ 入力した発表者・連絡先情報の確認画面とパスワード入力画面が表示されます。

|                    | □□発表者登録情報□□                                           |
|--------------------|-------------------------------------------------------|
| 氏名(ふりが             | x) ₩₩1 m                                              |
| 年齢                 |                                                       |
| 職種                 | 700                                                   |
| 県連(民医連             | E) =                                                  |
| 法人                 | a 12 ( Let true alger)                                |
| 事業所                | a 12 ( Let 19 Let 19 Let 19 P)                        |
| 電子メーノ              | e sectore de la p                                     |
| 職場                 | 10                                                    |
|                    |                                                       |
| 600 B              | なたのパスワードを登録してください□□                                   |
| パスワード *            | ※半角英数字4文字以上<br>(確認用に2回2 カレズください)                      |
|                    | (4467)16223/030 (47667)                               |
|                    |                                                       |
| あなたの間              | 有のパスワードを決めて、入力してください。                                 |
| 全ての情報が正し           | ければ、「登録実行」ボタンをクリックしてください。                             |
| 入力に誤りがあ            | る場合は、下記のボタンで戻って修正してください。                              |
|                    |                                                       |
| 人力したハスワートは、チ<br>キた | 認知有情報の変更で、演題の豆鉢・修正の際に必要になります。<br>パフロードを終て応声することも可能です。 |
| d /cx              | NAV PERCEPTICONR(9)                                   |
|                    | ::再度修正:: ::これで登録::                                    |
|                    | ログインページに戻る                                            |

- ・パスワードを各入力欄に半角英数字4文字以上で入 力してください。
- パスワードの入力、各入力内容を確認し、問題が無
   ければ【これで登録】ボタンをクリックして、登録
   を行います

⑤ 登録確認ページが表示され、登録したメールアドレスに発表者 ID とパスワードが記載されたメール が送信されます。

| □□発表者登録完了□□                                                                                                    |   |
|----------------------------------------------------------------------------------------------------|---|
| 発表者登録が完了しました!<br>あなたの発表者ID:<br>(IDは半角アルファベット大文字1桁+半角数字4桁です)<br>登録パスワード:                                                                                                    | * |
| 発表者IDとパスワードをご確認下さい。このIDとパスワードは今後の演題の登録やお問い合わせの際に必要になります。                                                                                                    |   |
| ::このページを印刷する::                                                                                                    |   |
| 以下のような「登録内容確認メール」を送信いたしました。メールが届いているかどう<br>か確認してください(ご利用の環境によっては数分~数時間かかる場合があります)。                                                                                                    |   |
| このメールは、第11回認知症懇話会の発表者登録が完了したことを<br>お知らせするものです。<br>プログラムより自動で送信されています。<br>もしこのメールに心当たりのない場合は、下記のお問い合わせ先までご連絡下さい。<br>                                                                                                   |   |
| 第11回認知症懇話会の参加登録が完了しました。<br>登録内容を確認してください。<br>登録内容の変更や演題の登録には、<br>https://min-iren.asp.aik.co.jp/nk11-top/index.html<br>にアクセスし、あなたの発表者IDとパスワードを利用して「演題抄録登録」ページに<br>ログインしてください。                                         |   |
| <ul> <li>●管理情報</li> <li>時刻:</li> <li>発表者ID:</li> <li>パスワード:</li> </ul>                                                                                                    |   |
| ■基本情報<br>氏名:<br>ふりがな:                                                                                                    |   |
| <ul> <li>発表者IDと登録したパスワードでログインすることにより、以下の操作を実施できます。</li> <li>1. 登録した「発表者情報」の訂正</li> <li>2. パスワードの変更</li> <li>3. 演題抄録の登録・訂正(受付期間中のみ)</li> <li>4. パワーポイントの登録(登録期間中:採択された演題のみ)</li> <li>5. 登録した発表者情報、演題抄録の一括削除</li> </ul> |   |
| もし、数時間経ってもメールが届かない場合は、登録されたメールアドレスに間違いが<br>あった可能性があります。あなたの発表者IDをご確認の上、修正登録を行ってくださ<br>い。                                                                                                    |   |
| ログインページへ                                                                                                    |   |

- ※ 発表者 ID、パスワードは印刷して保管す るか、必ずメモを取って忘れないようにし てください。
- ※ 確認メールが届かない場合は、必ず「発 表者登録」のメールアドレスを確認して ください。
  - 「ログイン」、「ログインページへ」をクリ ックするとログインページが表示されます。

(3) 演題登録

①ログインページの「発表者メニュー」に発行された発表者 ID とパスワードを入力して、【演題抄録 登録】ボタンをクリックします。

| 演題登録メニュー                                                                                              |
|----------------------------------------------------------------------------------------------------|
| □□祭妻者メニュー(祭妻者情報・演踊登録修正ページ)□□                                                                          |
| 発表者IDを取得した方はこちらから発表者IDとパスワードを入力して<br>ログインしてください。<br>※発表者IDを取得していない方は下部の「発表者登録」から発表者情<br>報の登録を行ってください。 |
| 発表者ID:                                                                                                |
| 00発表者登録20                                                                                             |
| 演題登録を行う前に発表者登録を行い、発表者IDを取得してください。                                                                     |
| ::発表者登録::                                                                                             |

② 発表者メニューが表示されます。演題抄録登録・訂正欄の【登録ページ】ボタンをクリックして演題 抄録画面を表示します。

| c                                      | ようこそ!           | さん   |        |      |
|----------------------------------------|-----------------|------|--------|------|
|                                        | ∞お知らせ∞          |      |        |      |
|                                        |                 |      |        |      |
|                                        |                 |      |        |      |
|                                        |                 |      |        |      |
|                                        | ┉ᆇᆖᆂ᠆ᡂ          |      |        |      |
| 発表者変更                                  | 発表者の情報を変更します。   |      | ::変更ペ- | -ジ:: |
| パスワード変更                                | パスワードを変更します。    |      | ::変更ペ  | -ಶಂ  |
| 海朝孙绿春绿,江正                              | 新しい演題抄録を登録します。  |      | ::登録ペ  | -ジ:: |
| ₩₩₩₩₩₩₩₩₩₩₩₩₩₩₩₩₩₩₩₩₩₩₩₩₩₩₩₩₩₩₩₩₩₩₩₩₩₩ | 演題が登録されていません。   |      |        |      |
| 登録削除                                   | 全ての登録を削除し、発表を中止 | します。 | …削除ペ-  | - 27 |

③ 注意事項の画面が表示されるので、内容を確認して【登録ページへ】ボタンをクリックします。

| <<戻る<br>*注意!!*                                     |                                         | 登録ページヘ>> |
|----------------------------------------------------|-----------------------------------------|----------|
| <ul> <li>・以下の内容を必ず</li> <li>・Macの場合は、機構</li> </ul> | ー読した後で、登録ページへ進んでください。<br>■依存文字にご注意願います。 |          |
|                                                    | □□登録時の注意事項:一般□□                         |          |

### ④ 演題抄録登録画面が表示されます。

|                                 | * 9                                                                                                    | □□演題抄録□□<br>のついた項目は必須項目です。                                                                                                    |                                  |                                              |
|---------------------------------|----------------------------------------------------------------------------------------------------|----------------------------------------------------------------------------------------------------|----------------------------------|----------------------------------------------|
| 演題                              |                                                                                                    |                                                                                                    |                                  |                                              |
| 名 ※<br>発表形<br>式 ※               | ポスター形式                                                                                                    |                                                                                                    |                                  | ・「※」印がついている項目は必須入力です。                        |
| テーマ※                            | 選択してください。                                                                                                    |                                                                                                    |                                  |                                              |
| 県連名                             | 東 京                                                                                                    |                                                                                                    |                                  |                                              |
| 事業所<br>名                        | 医療法人(財団) 南葛勤医協                                                                                                    |                                                                                                    |                                  |                                              |
| 発表者                             |                                                                                                    |                                                                                                    |                                  |                                              |
|                                 | 氏名                                                                                                    | 職種                                                                                                    | 事業所<br>(発表者と異なる場合に入力してくださ<br>い。) |                                              |
| 井同研                             | 1                                                                                                    | ✓                                                                                                    |                                  |                                              |
| 究者                              | 2                                                                                                    | V                                                                                                    |                                  |                                              |
| チームな<br>どで                      | 3                                                                                                    |                                                                                                    |                                  |                                              |
|                                 | 5                                                                                                    | · · ·                                                                                                    |                                  |                                              |
|                                 | 6                                                                                                    | · · · · · · · · · · · · · · · · · · ·                                                                                               |                                  |                                              |
| 抄録内<br>容                        | <ul> <li>事前にワープロソフト等で作成した文章を3</li> <li>Macを使用している場合は、制用文字に注意</li> <li>半角のアン"、"&lt;"、"&amp;"は、全角文字て入力し<br/>(半角て入力した場合は、保存の際、全角に行</li> <li>倫理的配慮 6つのポイントにつ<br/>抄録内容に倫理的配慮に関する留意点は<br/>倫理的配慮を行い、抄録にその</li> <li>利益相反の有無</li> <li>あり、⇒利益相反がある場合</li> <li>なし</li> </ul> | ビー&ペーストすることも可能です。<br>してください。<br>てください。<br>自動変換します。)<br>ついて、確認を行い、<br>記載していなければ、受付をする<br>こちら<br>旨を記載しましたか? ⇒はい □<br>rはその内容を抄録に記載してくだ | ことができません。                        | ・倫理的配慮、利益相反の確認を必ず行い、チェ<br>ックを入れてから登録を行って下さい。 |
| <b>キーワ</b><br>ード<br>(20字<br>以内) | 1: **<br>2:<br>3:<br>                                                                                                    | (1) (1) (1) (1) (1) (1) (1) (1) (1) (1)                                                                                             |                                  | 各項目の入力が完了しましたら、【確認ページへ】                      |
|                                 | **<br>入力時の                                                                                                    | 注意事項はこううておがのくんせい。                                                                                                    |                                  | ,<br>ボタンをクリックして「確認ページ」に進みます。                 |
|                                 |                                                                                                    | メニューに戻る                                                                                                    |                                  |                                              |

⑤ 「確認ページ」が表示されます。登録内容に問題が無ければ、【登録する】ボタンをクリックする と、演題が登録され「発表者メニュー」画面に戻ります。

|              | 演           | 題            | 名           | テスト演題                                  |
|--------------|-------------|--------------|-------------|----------------------------------------|
|              | 県連          | 名            | 茨城          | Ę                                      |
|              | 事 業 i       | 所名           | 茨城保         | R健生活協同組合                               |
|              | 発 表         | 者            |             |                                        |
|              | 共同研         | 究者           |             |                                        |
|              | 演題の         | 内容です         | ţ           |                                        |
|              |             |              | f           | 倫理的配慮をしています                            |
|              |             |              |             | 利益相反はありません                             |
|              | + -         | - 1. =       | モーワ-        | - K                                    |
|              | ワード         | : 2.         |             |                                        |
|              |             | 3.           |             |                                        |
|              |             |              | :::         | このページを印刷する:: ←登録内容を印刷して確認できます。         |
|              |             | 上記の          | デー          | タで登録してよろしいですか?                         |
| 上記の内<br>データを | 容で登<br> 登録し | 登録する<br>した後、 | る場合<br>メニ   | …『::登録する::』をクリックしてください。<br>ューページに戻ります。 |
| 登録せず<br>再び入力 | に再度<br>ロペーシ | 度入力す<br>ジに戻り | する場<br>つます。 | 合…『::再入力::』をクリックしてください。<br>。           |

::登録する::

メニューに戻る

::再入力::

8

⑥ 演題抄録を訂正する場合は、「演題抄録登録・訂正」欄の訂正したい演題名をクリックすると、演題 修正画面が表示されます。P7 ~ P8 を参照して、操作を行ってください。

ようこそ!テスト あかつき さん

| □□お知らせ□□                                  |                     |           |  |  |  |
|-------------------------------------------|---------------------|-----------|--|--|--|
| 発表者・演題登録期間は6月25日からです。期日中の登録をお願<br>いいたします。 |                     |           |  |  |  |
|                                           | ×====               |           |  |  |  |
| 発表者変更                                     | 発表者の情報を変更します。       | ::変更ページ:: |  |  |  |
| パスワード変更                                   | パスワードを変更します。        | ::変更ページ:: |  |  |  |
|                                           | 新しい演題抄録を登録します。      | ::登録ページ:: |  |  |  |
|                                           | 演題名をクリックすると編集が行えます。 |           |  |  |  |
| 演題抄録登録・訂正                                 | テーマ                 | 演題名       |  |  |  |
|                                           | 食支援と栄養管理(ポスター)      | テスト演題     |  |  |  |
|                                           | 認知症の診断と評価(ポスター)     | テスト演題2    |  |  |  |
| 登録削除                                      | 全ての登録を削除し、発表を中止します。 | ::削除ページ:: |  |  |  |

|            | ロロ演題抄録ロロ<br>※印のついた項目は必須項目です。 |
|------------|------------------------------|
| 演題<br>名 ※  | テスト演題                        |
| 発表形<br>式 * | ポスター形式                       |
| テー<br>マ ※  | 6:食支援と栄養管理 ✓                 |
| 県連名        | 東京                           |
| 事業所<br>名   | 医療法人(財団) 南葛勤医協               |